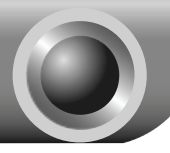

# Установка устройства

## Подключение устройства

Примечание

При настройке маршрутизатора используйте только проводное подключение.

Подключайте кабель только сухими руками. Если в момент подключения работает модем, отключите его - маршрутизатор заменит старый модем.

С помощью кабеля Ethernet подключите компьютер к одному из портов «1-4» маршрутизатора.

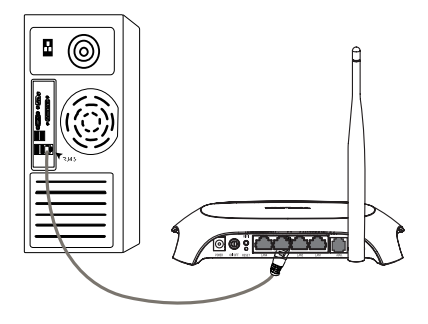

С помощью телефонного провода подключите сплиттер к настенной розетке, затем с помощью другого телефонного провода соедините порт ADSL маршрутизатора с портом MODEM сплиттера, также соедините порт PHONE сплиттера с телефонным аппаратом.

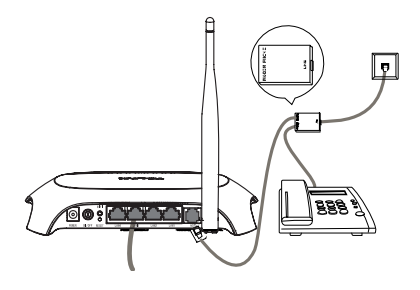

#### Примечание

Если нет необходимости подключать телефонный аппарат, тогда с помощью телефонного провода соедините порт ADSL маршрутизатора с настенной розеткой.

Воткните штекер адаптера питания в разъем Power на задней панели маршрутизатора и вставьте адаптер питания в стандартную электрическую розетку.

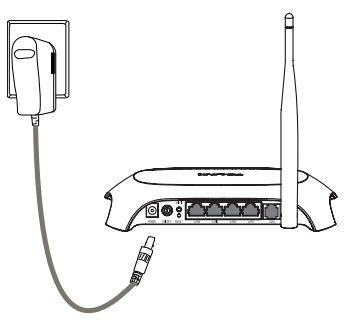

Включите питание всех сетевых устройств и затем проверьте правильность показаний светодиодных индикаторов, как показано на рисунке ниже

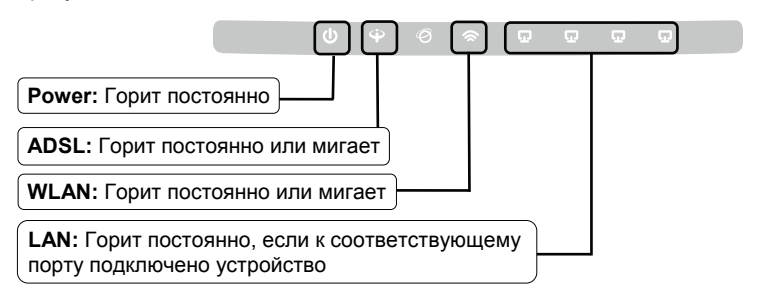

Примечание Если показания светодиодных индикаторов отличаются от вышеуказанных, проверьте правильность подключения всех кабелей (адаптер питания, телефонная линия и кабель Ethernet) к устройству. Если телефонный провод подключен правильно, но светодиодный индикатор ADSL после периода мигания гаснет, тогда свяжитесь с вашим поставщиком Интернет-услуг и убедитесь в том, что ваше подключение активно.

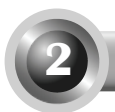

# Настройка устройства

#### Примечание

Для настройки устройства можно запустить компакт-диск (первый способ) либо запустить веб-интерфейс настройки (второй способ). Компания ТР-LINK настоятельно рекомендует воспользоваться настройкой с помощью компакт-диска.

### Настройка с помощью компакт-диска

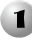

Вставьте в дисковод компакт-диск с материалами.

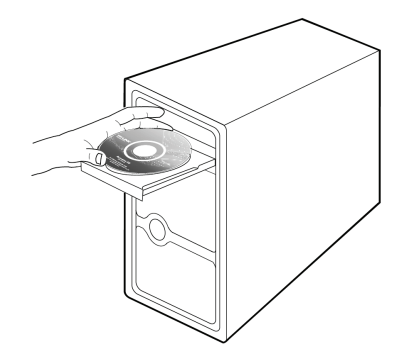

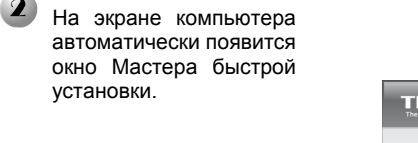

Выберите модель и нажмите Начать установку

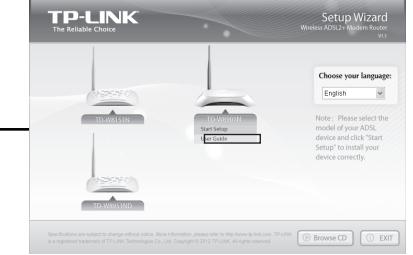

Затем появится флэш-видео, в котором будет показано, как соединить устройства. После этого начнет работу Мастер быстрой настройки.

Нажмите **Далее** и следуйте пошаговым инструкциям до завершения процедуры настройки.

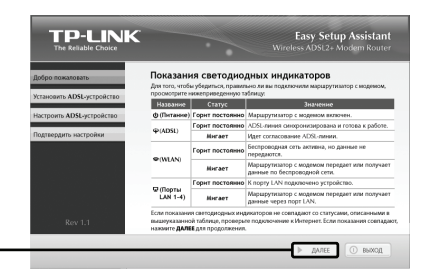

Настройка завершена. Перейдите к Шагу 3 «Проверка подключения к Интернет».

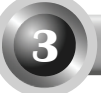

## Проверка подключения к Интернет

Основные настройки маршрутизатора завершены. Для проверки Интернет соединения откройте веб-браузер и попробуйте зайти на любой сайт, например:

#### http://www.tp-link.com http://www.google.com

Если вы можете зайти на вышеуказанные веб-сайты, это означает, что маршрутизатор был настроен правильным образом, и вы можете начинать работу с Интернет. Если вы не можете зайти на веб-сайты, обратитесь к разделу "Т4. Что делать, если я не могу выйти в Интернет?" Руководства по устранению неисправностей.

#### Примечание

Для дополнительных настроек смотрите руководство пользователя на поставляемом в комплекте с устройством компакт-диске.

Примечание Вышеуказанные настройки нужно выполнить только один раз. Если вы хотите, чтобы другие компьютеры из локальной сети имели доступ к Интернет, подключите напрямую соответствующий компьютер к маршрутизатору со встроенным модемом ADSL. Если у дополнительного компьютера не получается выйти в Интернет, тогда настройте этот компьютер согласно пункту «Т3. Что делать, если я не могу открыть веб-интерфейс управления маршрутизатором?» в разделе Устранение неисправностей.

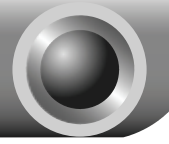

#### Т1. Как сбросить настройки маршрутизатора до заводских?

При включенном питании маршрутизатора нажмите и удерживайте кнопку **RESET** на задней панели маршрутизатора в течение 8-10 секунд, потом отпустите кнопку.

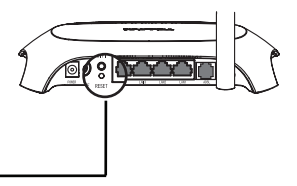

Нажмите и удерживайте 8-10 секунд

#### Примечание

После сброса настроек все текущие настройки будут потеряны, и вам придется настроить маршрутизатор заново.

#### Т2. Что делать, если я не знаю или забыл пароль?

- 1) Сбросьте настройки маршрутизатора до заводских. Если вы не знаете, как это сделать, обратитесь к разделу **T1**.
- 2) Введите имя пользователя и пароль по умолчанию: admin, admin.
- Настройте маршрутизатор еще раз, следуя вышеуказанным инструкциям, изложенным ранее в настоящем Руководстве по быстрой настройке.

# T3. Что делать, если я не могу открыть веб-интерфейс управления маршрутизатором?

1) Настройка IP-адреса компьютера.

#### Для OC Windows 7

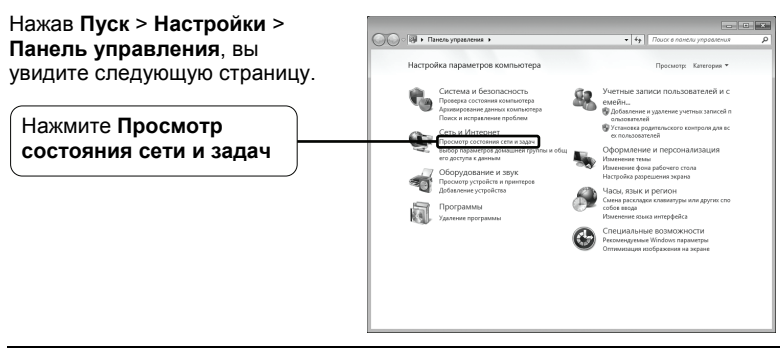

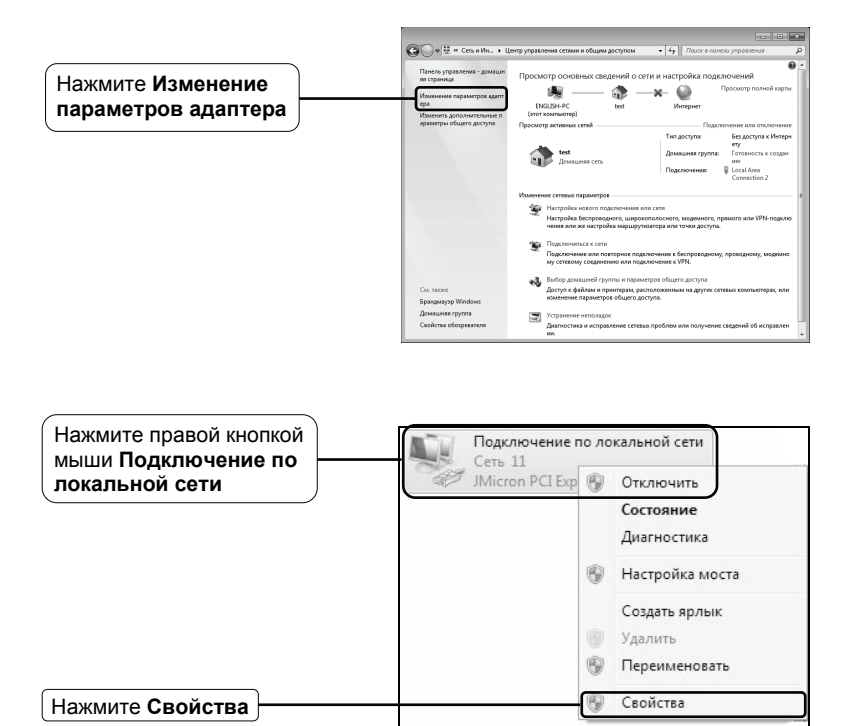

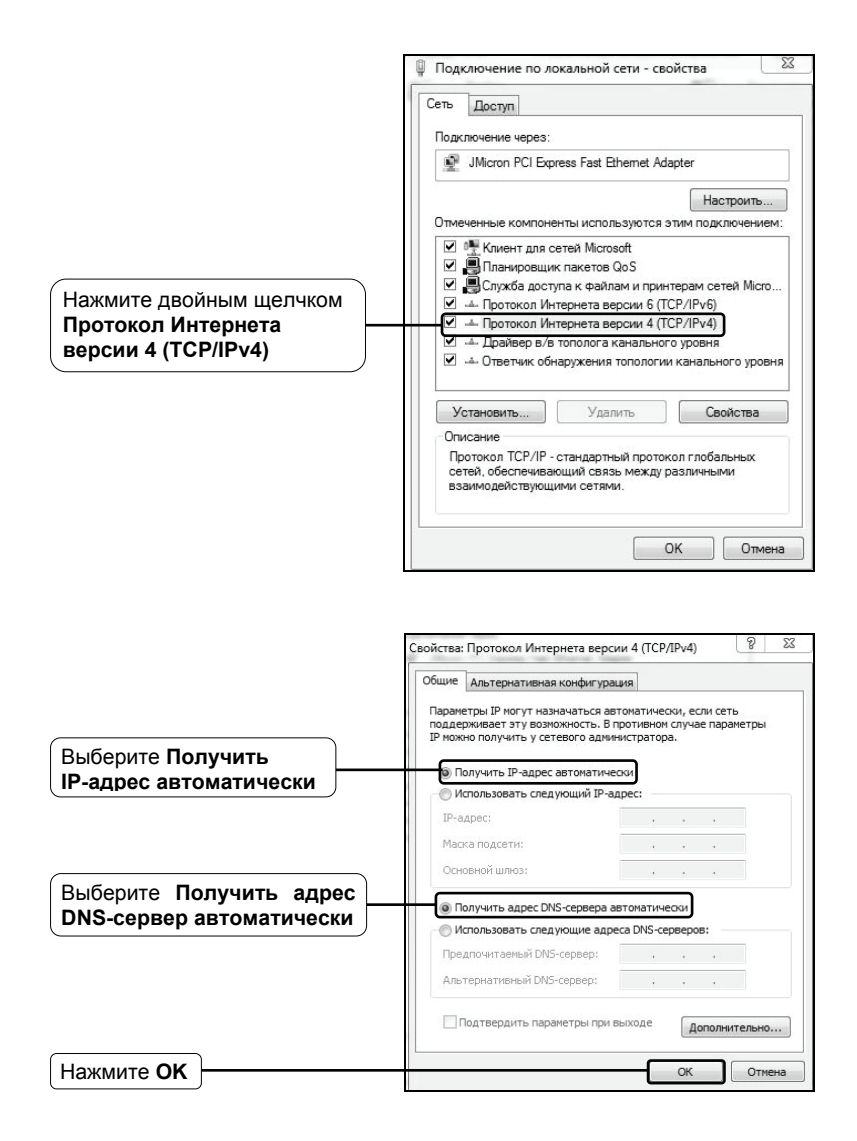

#### Для OC Windows Vista

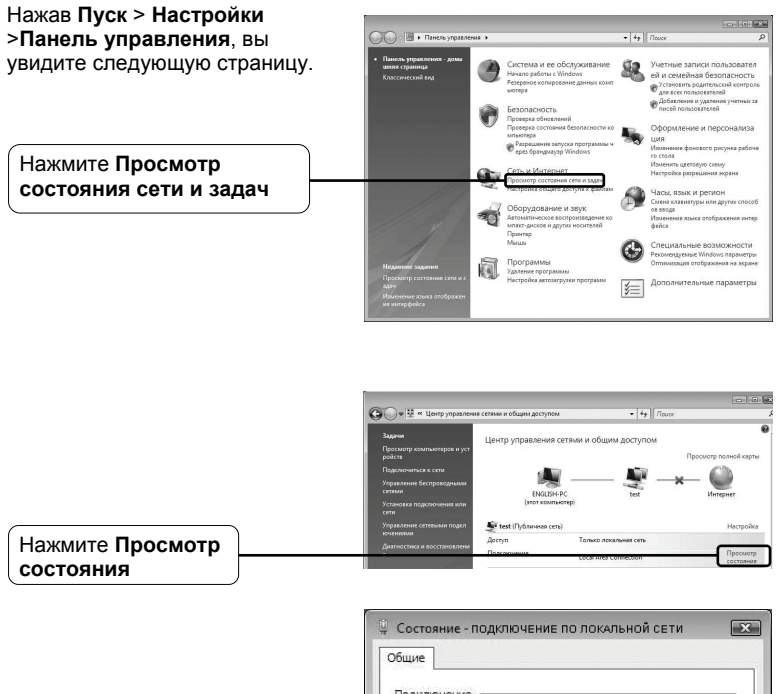

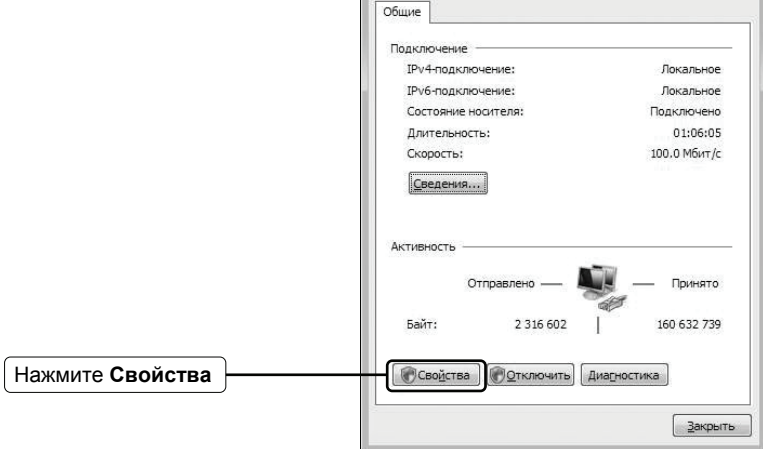

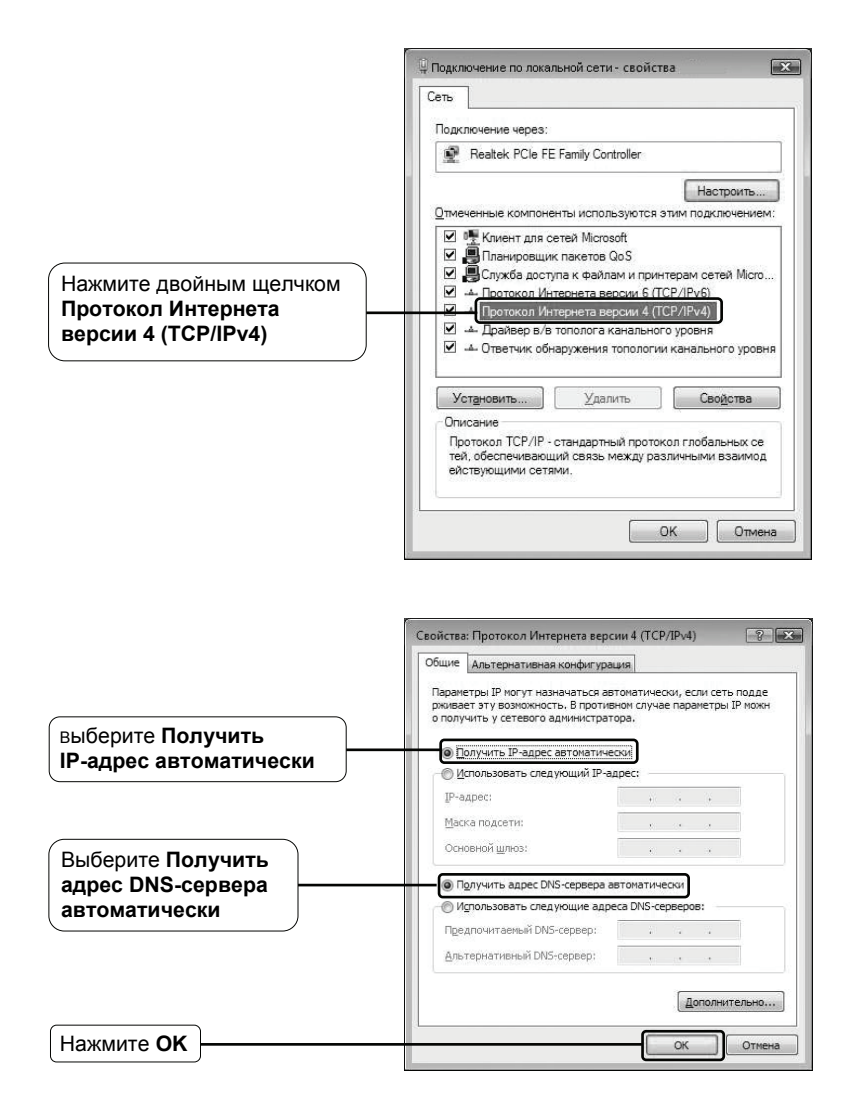

#### Для OC Windows XP

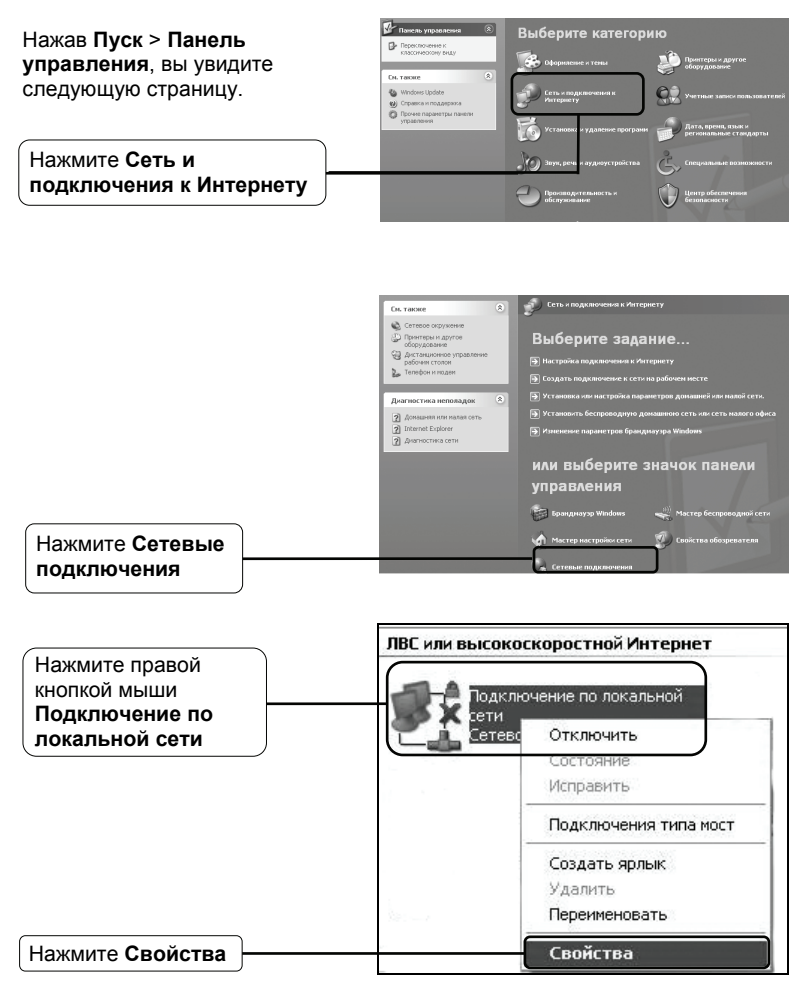

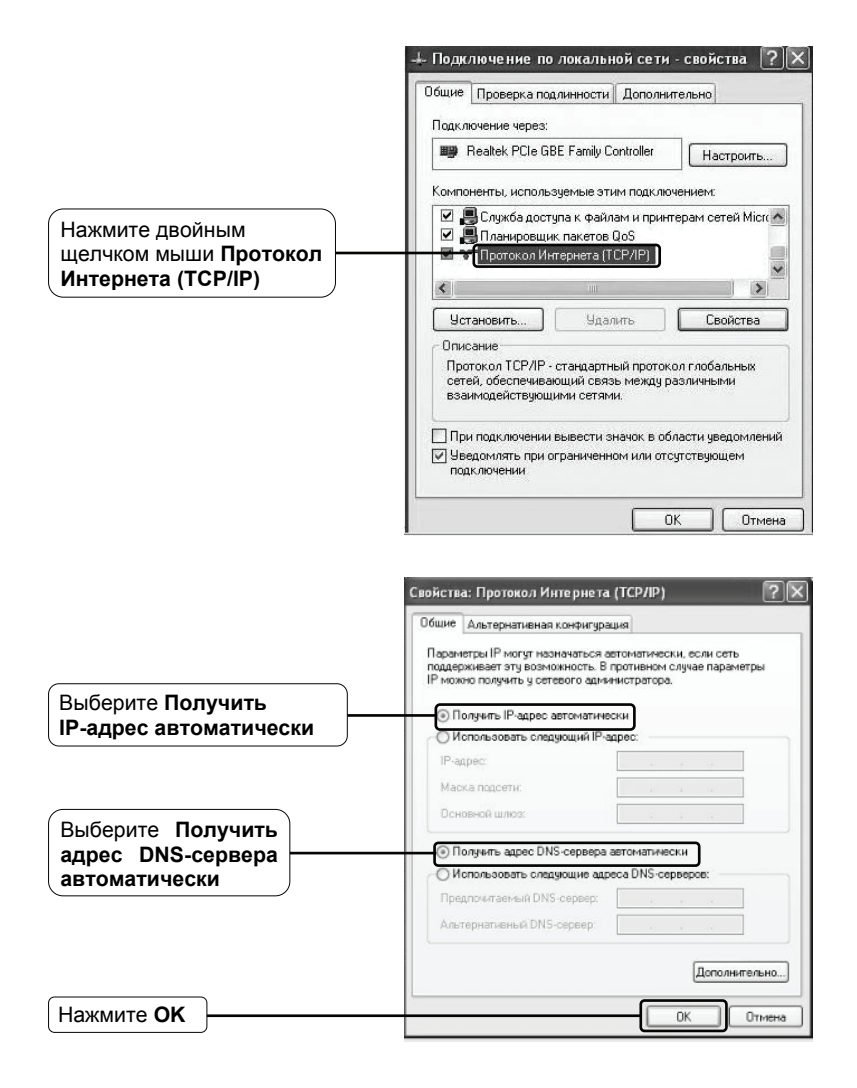

|                  | 🕂 Подключение по локальной сети - свойства [?]                                                                                                  |
|------------------|----------------------------------------------------------------------------------------------------|
|                  | Общие Проверка подлинности Дополнительно                                                                                                    |
|                  | Подключение через:                                                                                                    |
|                  | 🔊 Realtek PCIe GBE Family Controller Настроить                                                                                                  |
|                  | Компоненты, используемые этим подключением:                                                                                                    |
|                  | R Служба доступа к Файлам и принтерам сетей Міск      G     R Ланировщик пакетов QoS     T ротокол Интернета (ГСРИР)                            |
|                  | Установить Удалить Свойства                                                                                                    |
|                  | Описание<br>Протокол TCP/IP - стандартный протокол глобальных<br>сетей, обеспечивающий связь между различными<br>взаимодействующими сетями.     |
|                  | <ul> <li>При подключении вывести значок в области уведомлений</li> <li>Уведомлять при ограниченном или отсутствующем<br/>подключении</li> </ul> |
| ажмите <b>ОК</b> | ОК Отмена                                                                                                    |

#### 2) Настройка веб-браузера Internet Explorer

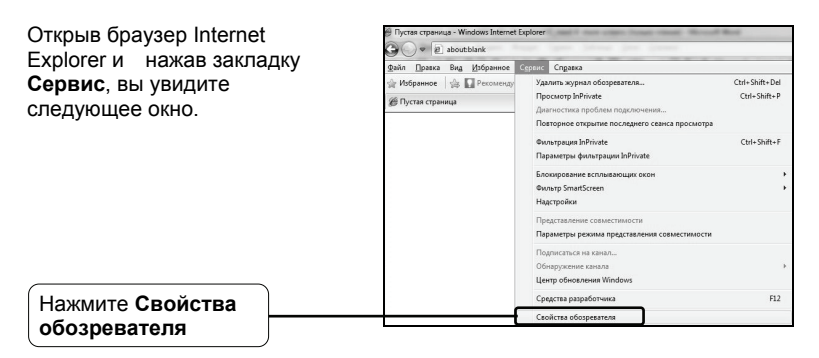

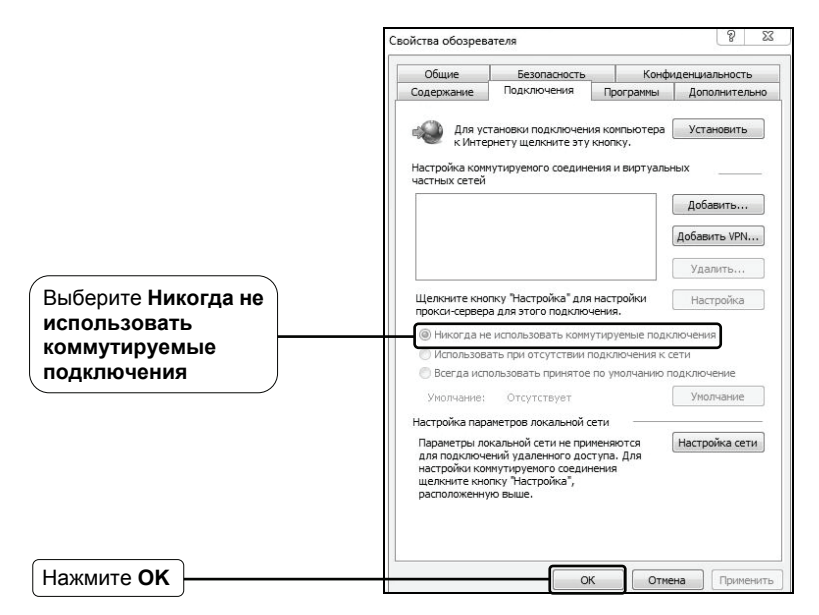

После того, как вы выполните все вышеуказанные настройки, попробуйте зайти на веб-интерфейс управления маршрутизатором. Если у вас все еще не получается зайти, тогда сбросьте настройки маршрутизатора до заводских и снова настройте ваш маршрутизатор согласно инструкциям настоящего Руководства по быстрой настройке. В случае сохранения проблемы, свяжитесь с нашей службой технической поддержки.

#### Т4. Что делать, если я не могу выйти в Интернет?

- Проверьте правильность соединения всех разъемов, включая телефонную линию, кабели Ethernet и шнур от адаптера питания.
- 2) Проверьте, можете ли вы зайти на веб-интерфейс управления маршрутизатором. Если вы можете, проделайте следующие шаги. Если вы не можете, выполните настройку вашего компьютера согласно разделу Т3 и посмотрите, сможете ли вы выйти в Интернет. В случае сохранения проблемы, перейдите к следующему шагу.
- Свяжитесь с вашим поставщиком Интернет-услуг и убедитесь в том, что VPI/VCI, тип подключения, имя пользователя и пароль правильно введены. В случае ошибок, исправьте настройки и попробуйте снова.

- 4) Если у вас все еще не получается выйти в Интернет, сбросьте настройки маршрутизатора до заводских и настройте маршрутизатор снова согласно инструкциям настоящего Руководства по быстрой настройки.
- В случае сохранения проблемы, свяжитесь с нашей службой технической поддержки.

Примечание Более подробную информацию об устранении неисправностей и контактную информацию службы технической поддержки посетите сайт нашей службы технической поддержки: http://www.tp-linkru.com/Support/

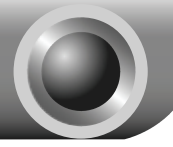

Примечание

# Приложение

Настройка для пользователей OC Mac OS\Linux\Windows\Android\iOS, у которых нет дисковода для чтения компакт-диска.

| Вход в систему                                                                                                    |                                                                                                    |
|----------------------------------------------------------------------------------------------------|----------------------------------------------------------------------------------------------------|
| Откройте браузер и введите<br>в адресную строку адрес<br>192.168.1.1 и нажмите Enter                                                                                                 | Configuration (Configuration) (Configuration) |
| На экране компьютера появится<br>диалоговое окно, где нужно будет<br>ввести значения <b>Пользователя</b> и<br><b>Пароль</b> . Введите значения по<br>умолчанию и нажмите <b>ОК</b> . | Подключение к 192.168.1.1                                                                                                    |
| Пользователь: admin<br>Пароль: admin                                                                                                    | Пользователь: 😰 admin 💌<br>Пароль:<br>✓Сохранить пароль:                                                                                                    |
| Нажмите ОК                                                                                                    | ОК Отмена                                                                                                    |

Если диалоговое окно не появляется, обратитесь к пункту **Т3** в разделе **Устранение неисправностей** и, если вы забыли пароль, к пункту **Т2**.

| После успешного входа отобразиться страница | Состояние                   | быстрый<br>старт<br>Инс. орн<br>сб. таро | Настро<br>интерфи<br>Ация<br>Астае | йка Расынре<br>яйса настро<br>Системный<br>хурнол   | нные Управ<br>Яки дост<br>Статистик | ление Эз<br>упом у | сплуатация<br>спройства | Состояние   | Справка   |
|---------------------------------------------|-----------------------------|------------------------------------------|------------------------------------|-----------------------------------------------------|-------------------------------------|--------------------|-------------------------|-------------|-----------|
| веб-интерфейса управления.                  | Информация<br>об устройстви | Be                                       | усня встро<br>Б                    | Neioro ITO : 5.0.<br>IAC-agpec : 00:3               | 0 Build 120709 Re<br>w bb 01 23 45  | 06432              |                         |             |           |
| (··· – ··                                   | Беспроводная сель           |                                          | Maco<br>DHI                        | Р-адрес : 192<br>а подсети : 255<br>2Р-сервер : Вкл | 168.1.1<br>255.255.0<br>кланно      |                    |                         |             |           |
| Нажмите Быстрый старт                       | 10/4.54                     | Teeyuay<br>ID                            | ee korwnect                        | 10 rogp264846<br>MAG                                | ox Becripologieux                   | x7968758 0         | I                       | Обесанть    |           |
|                                             |                             | Постажни,<br>виртуальн<br>канат          | añ<br>Mi VPI VC                    | IP-agpec                                            | Подсель                             | lines              | Cepeep DNS              | Икопсуляция | Состолние |
|                                             |                             | PVD3                                     | 102                                | NA                                                  | NA                                  | NA                 | NA                      | Mocr        | Ни        |

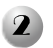

### Настройка подключения к Интернет

| Появится следующая страница.                                                                                                    | Быстрый<br>спри<br>стари<br>стари<br>стари                                                                                                    |
|----------------------------------------------------------------------------------------------------|----------------------------------------------------------------------------------------------------|
|                                                                                                    | билерий тере<br>Данный нарадуповатор родолом для дола или набольшого офикс. Настор<br>нородном то костоварии (внарани родон и нарадуповнор для<br>податолновани к остоварии (внарани родон - сото -                                                                                                    |
| Нажмите Запустить Мастер<br>настройки                                                                                                    | Janycows (text of ancyclus                                                                                                    |
|                                                                                                    | Быстрый старт<br>Мастер настройн поможет вам пройти четире бистрых шага. Накимите кнопку<br>Далев, «тобы накить.<br>Шаг. 1. Виберлите чаровой пово<br>Шаг.2. Настройте порялочение к Илтернет<br>Шаг.3. Тнагройть беопроводную сеть<br>Шаг.4. Сохраните настройни маршоутизатора                                                                                                    |
| Нажмите Далее                                                                                                    | Zanea Bung                                                                                                    |
| Из выпадающего списка<br>выберите <b>Часовой пояс,</b><br>соответствующий вашему<br>месторасположению                                                                                                    | Быстрый старт - Часовой пояс<br>Выбелге часеей пояс в соответствии с вашим местонахождением и нажните<br>Далее, чтобы продолжить.<br>(ОЦТ-03.00) Багдад, Кувейт, Найроби, Эр-Рилд, Москва У<br>Назад Далее Ванод                                                                                                    |
| Нажмите Далее                                                                                                    |                                                                                                    |
| Выберите Тип подключения к<br>поставщику Интернет-услуг.<br>При выборе РРРоЕ/РРРоА,<br>перейдите к разделу А;<br>При выборе Динамический<br>IP-адрес, перейдите к разделу В;<br>При выборе Статический<br>IP-адрес, перейдите к разделу С;<br>При выборе Режим мост,<br>перейдите к разделу D. | Быстрый старт - Тип подключения<br>поставщику Интернет-услуг<br>Виберите тип подключения (итов подпочиться к вашеку поставщику<br>обранативский Р-Адрес<br>Статический Р-Адрес<br>Остатический Р-Адрес<br>Остатический Р-Адрес |
| Нажмите Далее                                                                                                    |                                                                                                    |

#### Примечание

Не рекомендуется устанавливать Режим мост, так как в этом режиме не разрешается иметь доступ в Интернет для нескольких компьютеров.

## A. PPPoE/PPPoA

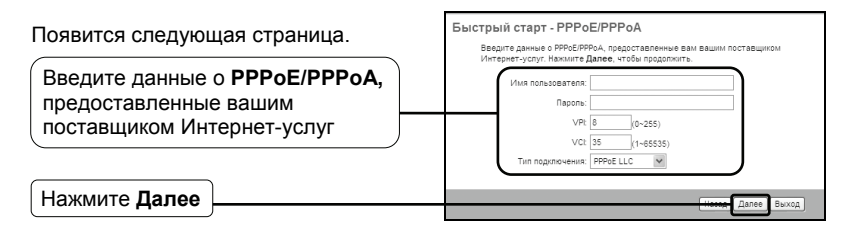

Примечание

Если у вас нет информации о VPI, VCI и Типе подключения, свяжитесь с вашим поставщиком Интернет-услуг и попросите предоставить эту информацию.

### В. Динамический ІР-адрес

Появится следующая страница.

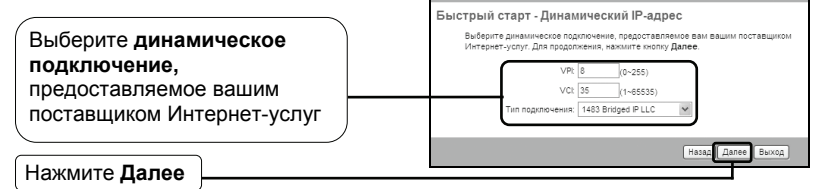

## С. Статический ІР-адрес

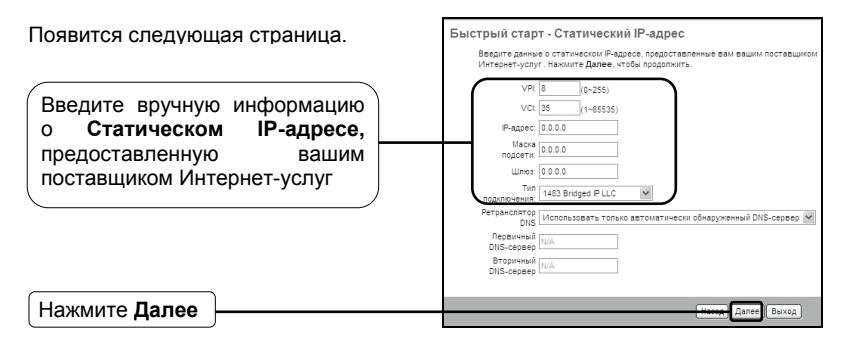

### **D.** Режим мост

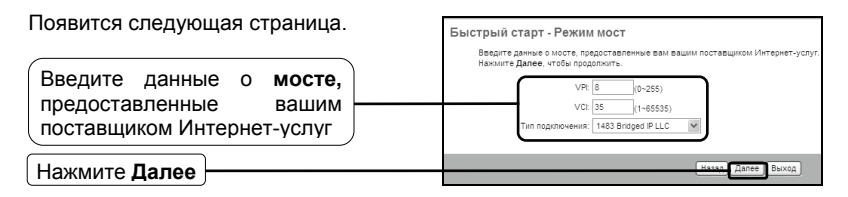

После завершения вышеуказанной настройки, перейдите к разделу Настройка беспроводной локальной сети

## Настройка беспроводной локальной сети

Появится следующая страница.

3

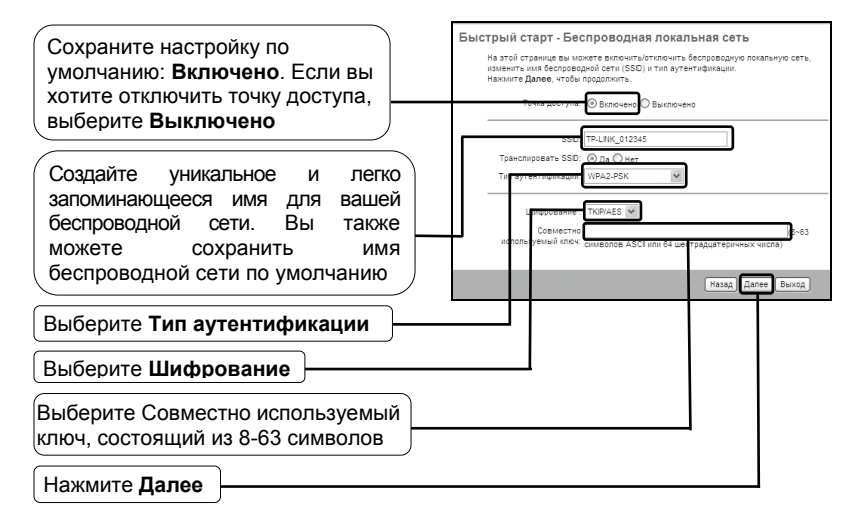

#### Примечание

Защита беспроводной сети по умолчанию отключена. Для настройки безопасности вам нужно выбрать Тип аутентификации. Рекомендуется выбрать WPA2-PSK.

После завершения вышеуказанной настройки, перейдите к разделу Завершение быстрой настройки.

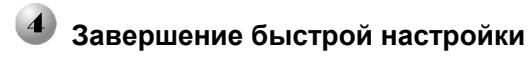

Нажмите Закрыть

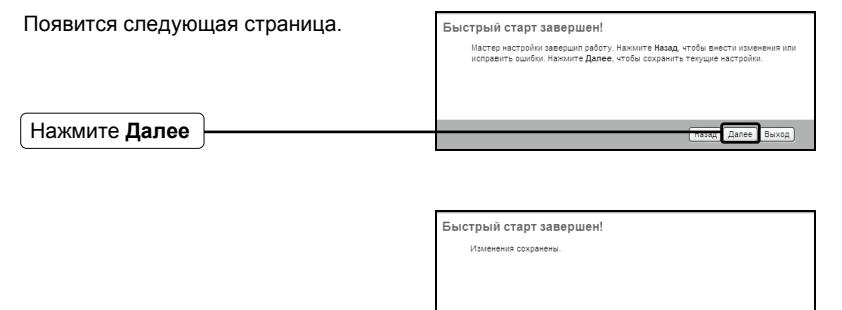

Теперь ваш маршрутизатор со встроенным модемом настроен и выполняет перезагрузку. Не выключайте питание, пока маршрутизатор не закончит процесс перезагрузки.

Закрыть

| ТЕХНИЧЕСКАЯ ПОДДЕРЖКА                                                                                     |
|----------------------------------------------------------------------------------------------------|
| Для выявления и устранения неисправностей:                                                                |
| www.tp-linkru.com/support/faq                                                                             |
| www.tp-link.ua/support/faq                                                                                |
| <ul> <li>Для загрузки последних прошивок, драйверов, утилит и руководств<br/>пользователя:</li> </ul>     |
| www.tp-linkru.com/support/download                                                                        |
| www.tp-link.ua/support/download                                                                           |
| По другим вопросам технической поддержки, свяжитесь с нами,<br>используя следующую контактную информацию: |
| Российская Федерация                                                                                      |
| Тел.: 8 (499) 754-55-60                                                                                   |
| 8 (800) 250-55-60 (звонок бесплатный из любого региона РФ)                                                |
| E-mail: support.ru@tp-link.com                                                                            |
| Форум: http://forum.tp-linkru.ru/                                                                         |
| Режим работы: с понедельника по пятницу, с 10:00 до 18:00(мск)                                            |
| *кроме праздничных дней в Российской Федерации.                                                           |
| <u>Украина</u>                                                                                            |
| ООО «ТІПІ-ЛІНК ЮКРЕЙН»                                                                                    |
| Отдел поддержки: +380 (44) 590 51 14                                                                      |
| E-mail: support.ua@tp-link.com                                                                            |
| Время работы: с понедельника по пятницу, с 14:00 до 20:00                                                 |
| По всему миру                                                                                             |
| Тел.: +86 755 26504400                                                                                    |
| E-mail: support@tp-link.com                                                                               |
| Время работы: круглосуточно без выходных                                                                  |

\*Иногда встроенное лицензионное программное обеспечение на продукцию TP-LINK может быть подменено на ПО от посторонних производителей, например, DD-WRT. В этом случае TP-LINK не предоставляет техническую поддержку и не дает гарантии на качество и надежность работы. Поломка оборудования, которая произошла по причине использования неоригинального программного обеспечения, делает недействительной гарантию на устройство.